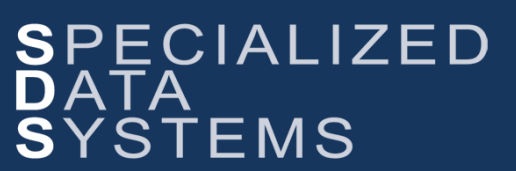

Specialized Data Systems, 2215 York Road, Suite 208, Oak Brook, IL 60523 www.schooloffice.com (800)323-1605

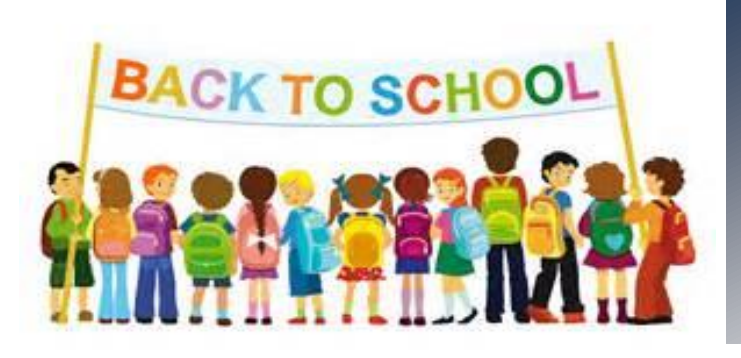

#### Inside This Issue

| 1      |
|--------|
| 1      |
| 2      |
| 2      |
| 3      |
| 4      |
| 4<br>5 |
|        |

## **Register for the Next TWO FREE User Webinars!**

All Webinars start at 9 AM Central Time

- 08/25/2016- Part 1: Contracts Updated The Easy & Efficient Way
- 09/01/2016- Part 2: Update Deductions & Benefits- The Easy & Efficient Way

Simply click the link below to Register.

http://schooloffice.com/sdsservices/sdsfreeuserwebinars/

## Easily Add New Employees to Look & Browse

Adding new employees to the Look & Browse, Employee Portal is easy! Simply run the SDS process to add them anytime you have a new employee. Only new employees will be added.

For more information, please see the section on Mass Create Look and Browse, Employee Portal Users in the link below:

http://help.schooloffice.com/helpconsole/SDSFinanceHelp/default.aspx?pageid=application\_access

After your Look & Browse / Employee Portal Users have been created, please see the instructions below for steps to print the information letter for your New Users.

http://help.schooloffice.com/helpconsole/SDSFinanceHelp/default.aspx?pageid=employee\_look\_and\_browse\_letter

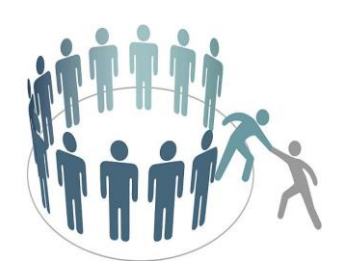

## Taking a Step Forward with Checks and PO's

You're at the beginning of a new fiscal year, you're using a great system, and you want to take a step forward with using tools in SDS. What could you begin to do NOW that would add value to your data within the system?

Allow the SDS Web Office System to store the images of your checks and purchase orders with a simple added step to your Check and Purchase Order Printing Process.

When you have your Accounts Payable Checks or Purchase Orders displayed on the screen, print the forms as you would normally do with your processing steps. The previewed forms will then still be displayed on the screen. Select "Export Report to Message Center" at the top of the screen.

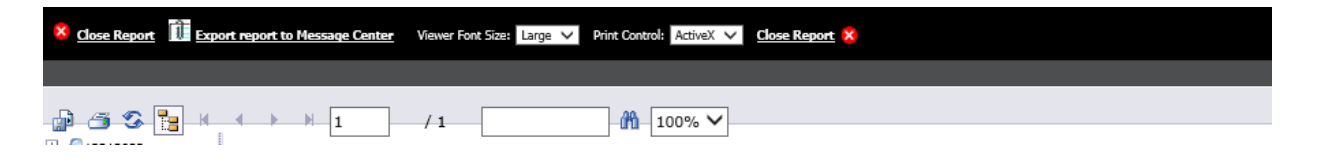

A new screen will display with fields that look similar to an email setup. Select "Send Now". After receiving a message that "Your report has been sent to the message center", make the checks and the purchase orders permanent.

|           | Send report to the Message Center  |   |  |
|-----------|------------------------------------|---|--|
| 1 Subject | Attachment: Stock Report           | 0 |  |
| 2 Message | Stock Report (7/28/2016 @ 1:19 PM) | 0 |  |
|           | Adobe Acrobat (PDF) 🗸              |   |  |
|           |                                    |   |  |

Upon selection of the vendor or account, that a check or purchase order has been issued to, the PO Number and/or Check Number will be <u>underlined</u>. Click on that "link" and the image of the check or purchase order will be displayed.

Now that you will be a pro at this procedure, your next step going forward you may want to start adding/storing the invoice images to make your online data circle complete. For more information on Green Accounting (storing your invoice images within the system, exporting reports to message center, and using Look and Browse to see stored images), check out the link below from our help center: http://help.schooloffice.com/helpconsole/SDSFinanceHelp/default.aspx?pageid=green\_accounting&SearchHighlight=green accounting

## **New: Import Purchase Order Requests**

# Does your staff give you spreadsheets with their order requests? Do you attach them as a document, only to want to see them on the actual PO form?

There is a new P.O. import process available to easily import the XLSX file directly into the request. You can still attach any document needed, once the import process has been completed.

## Two Ways to Update Contracts for New Year 2017

It's that time of year, once again, to input Teacher Contracts. SDS has two easy ways for you to accomplish this task.

#### **First Option**

#### **Cloning Contracts**

You may clone the previous years' contract. This process is simple. The only rule is that you **do not** have a Payroll open at the time of cloning.

- 1. Select Payroll Processing or Human Resources.
- 2. Select Employee, Contracts, Deductions/Benefits, etc.
- 3. Entry Views: Select Contracts (All fields).
- 4. Select the Employee.
  - Retain Values on Add
- 6. Select Add a Record
- 7. Adjust the information for the new contract
- 8. Make sure you enter the Fiscal Year for the new contract (e.g. 2017)
- 9. Select to save.

5. Check this box

#### **Second Option**

#### Creating Contracts from Salary Schedule

If you use the salary schedule within SDS, there is an option to create contracts from Salary Schedule

1. After setting up the new Salary Schedule, select the option to Create Employee Contracts.

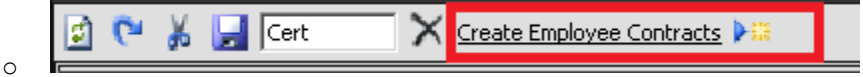

- 2. Make sure the correct salary schedule is being used at the top of the screen.
- 3. Select "Copy the Employee Contracts From" and make sure the correct Contract group is displayed. The number of active contracts for this contract group will be displayed.
- 4. Select if the employees in this group will move down a step. Select the contract start date on the calendar and the contract end date on the calendar.
- 5. Select the number of payments.
- 6. Enter the correct fiscal year for the new contracts that will be created.
- 7. Select the button to create new contracts. At this time the system will assign a control number to the new contracts. This number can be used if the contracts as a group need to be deleted.

| 1 | Create Employee Contracts 🍋                                                                                                    |                                                                                                    |                  |
|---|----------------------------------------------------------------------------------------------------|----------------------------------------------------------------------------------------------------|------------------|
| C | eate New Contracts From Old Contracts                                                                                            |                                                                                                    |                  |
| 1 | Copy Employee Contracts From CERT 💽 70 Active Contracts                                                                          |                                                                                                    |                  |
| 2 | Increase Employee Step by: 1                                                                                                    | 4 Number of Payments (if zero then # of Pays will post from old<br>contract)                                                                                                    | 12 •             |
|   |                                                                                                    | 5 Fiscal Year                                                                                                    | 2015             |
|   | Contract Start Date Contract End Date                                                                                            | 6 Contract Control Number (used to remove contracts created in<br>error)                                                                                                    | 1-Gert-CERT-2014 |
| 3 | ≤ September 2014 ≥ ≤ August 2015 ≥<br>Su Mo Tu We Th Fr Sa<br>31 1 2 3 4 5 6 26 27 8 29 30 31 1<br>2 9 40 11 12 13 2 3 4 5 6 7 8 | If the displayed salary schedule has not been saved your new<br>contracts will be wrong. This process will use only saved salary<br>Schedules. It is recommended that you use a different salary<br>schedule code each year. The salary schedule code will become the<br>Contract Type Code for the new contracts. | Create Contracts |
|   | 9 10 11 12 13 14 15                                                                                                    | 8 and 9 if needed. They are optional.                                                                                                    |                  |
|   | 14 15 16 17 16 19 20   21 22 23 24 25 26 27 16 17 18 19 20 21 22                                                                 | Select the Contract Control Number for the Contracts you wish<br>to delete.                                                                                                    | Control Numbers  |
|   | 28 29 30 1 2 3 4 22 24 25 26 27 28 29   5 6 7 8 9 10 11 30 11 1 2 3 1 5                                                          | Contracts for the Selected Control Number with Paid To Date =<br>9 D, Other Reductions = 0 and Original = Current Balance will be<br>deleted.                                                                                                    | Delete Contracts |

- 8. Enter the correct fiscal year for the new contracts that will be created.
- 9. Select the button to create new contracts. At this time the system will assign a control number to the new contracts. This number can be used if the contracts as a group need to be deleted.

## Page | 4

### FINANCE NEWSLETTER

# **Peach Crisp**

#### Ingredients:

- 6 Peaches, peeled, pitted, sliced •
- <sup>1</sup>/<sub>2</sub> tsp almond extract
- 1 cup all-purpose flour
- 1 cup white sugar
- ¼ cup brown sugar

- ½ tsp ground cinnamon
- ¼ tsp salt
- ½ cup butter

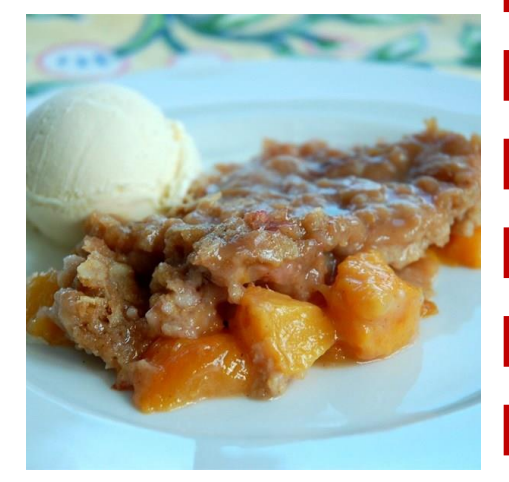

#### Directions:

- 1. Preheat oven to 375 degrees and grease an 8" square baking dish.
- 2. Place peaches in bottom of dish and sprinkle with almond extract.
- 3. In a bowl, combine the flour, sugar, brown sugar, cinnamon, and salt. Cut the butter into the flour mixture with a pastry cutter until the mixture resembles crumbs
- 4. Sprinkle the flour mixture in an even layer over the top of the peaches, and bake in the preheated oven for about 45 minutes, until the peaches are bubbling and the topping is browned.

#### Courtesy of AllRecipes.com

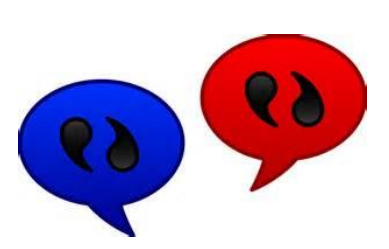

## Setup the Employee Portal for More Effective Communication

In SDS Web Financial Office you have an area of the system called Employee Portal, where you can send Payroll Vouchers and W2's to the employees, among other amazing features to effectively communicate with your staff.

Many of you have already setup the Employee Portal and are taking advantage of what it has to offer. However, there are some feathers that you may not be aware of. Please review the documentation in the link below to learn how to setup the Employee Portal in your system if you haven't already and how it can help you manage information flowing from the business office to the staff and back to the business office.

Click below to access the instructions: <u>http://help.schooloffice.com/helpconsole/SDSFinanceHelp/default.aspx?pageid=employee\_portal</u>

## Awarding New Days to Employees for Sick Leave, Personal Leave, and Vacation Days

Awarding days is easy with the Human Resource Control Center. Days may be added to all employees or in groups set up in the Employee Demographics area. You are able to rollover days from different categories, for example Personal days to Sick days. When the option is used to setup the groups these groups can also be used to award new days or hours on a per payroll basis or yearly basis.

| Data colonias de Dabias   | Apply Sick Days Poncy or manually Adjust |                 |                      |                |                |        |                      |              |                               |                        |           |
|---------------------------|------------------------------------------|-----------------|----------------------|----------------|----------------|--------|----------------------|--------------|-------------------------------|------------------------|-----------|
| Vara selection definition | Award Area:                              | Value to Asward | Select Award to Area |                | Clear Awards 💽 |        | Roll Next to Current |              | Display All Selection Formula |                        |           |
| Award Attendance Days     | C Next Year                              | 5               |                      |                |                |        |                      |              | 1.00                          | Employee_Master.Job_Co |           |
| G Sick Days               | G Current                                | +               |                      |                |                |        |                      |              |                               |                        |           |
| C Personal Leave          | Employee Numb                            | er Englovee N   | me de                | ward Next YR B | Frid           | Awarde | d Pris               | r to Current | Current                       |                        | Available |
| Currenter                 | 1192                                     | Adverman, Daw   | m                    | 0              | 10             |        | 5                    | 0            | 0.0400                        | 0                      | 15        |
| Vacation                  | 1212                                     | Adamson, Glenn  | 1                    | 0              | 15             |        | 5                    | 0            |                               | 0                      | 20        |
| Other Reason_1            | 1190                                     | Adamson, Phyli  | is 👘                 | 0              | 12             |        | 5                    | 0            |                               | 0                      | 17        |
| C                         | 1002                                     | Baker, Mary F.  |                      | 0              | 10             |        | 5                    | 0            |                               | 0                      | 15        |
| ' Other Reason_2          | 1197                                     | Bassnett, Shawe | n R.                 | 0              | 7              |        | 5                    | 0            |                               | 0                      | 12        |
| C Other Reason 3          | 1166                                     | Braaten, Leeann | e .                  | 0              | 7              |        | 5                    | 0            |                               | 0                      | 12        |
| c                         | 1208                                     | Campbell, Kathr | erin M.              | 0              | 0              |        | 5                    | 0            |                               | 0                      | 5         |
| Other Reason_4            | 1008                                     | Cardenas, Emm   | aR.                  | 0              | 0              |        | 5                    | 0            |                               | 0                      | 5         |
| C Other Reason 5          | 1134                                     | Carman, Jelyne  | ¢.                   | 0              | 0              |        | 5                    | 0            |                               | 0                      | 5         |
| -                         | 1009                                     | Carranza, Roma  | ida M.               | 0              | 0              |        | 5                    | 0            |                               | 0                      | 5         |

See the link below for more information on awarding days:

http://help.schooloffice.com/helpconsole/SDSFinanceHelp/default.aspx?pageid=awarding\_new\_days\_to\_e mployees\_for\_sick\_leave\_\_personal\_leave\_\_and\_vacation\_days

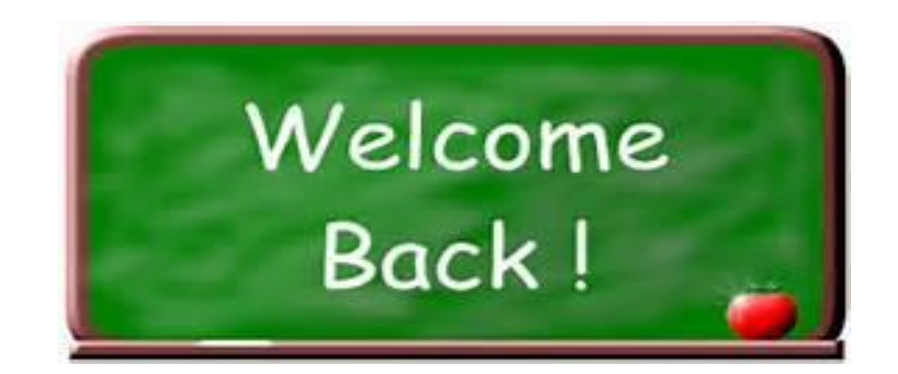